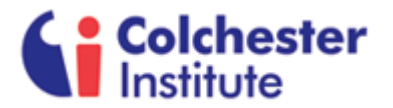

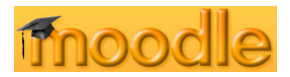

## **Urkund Reports for HE Students**

On the 'General Information' Moodle course for each degree, (consult your tutor on how to join the General Information area for your degree) under 'Assignment Submissions', you will find a link allowing you to submit an essay to Urkund, a tool which reports on the amount of unoriginal text in your document.

## J Area to submit to URKUND

This area allows you to submit your essay to Urkund, a tool for reporting the amount of unoriginal text in a document. You will be allowed 20 uploads to this area. Turnaround time between upload of essay and receiving your report is normally within 1 working day.

Please note you do not have to upload to Urkund before you upload your actual assignment and delays in receiving a report back from Urkund will not be accepted as a reason for late submission of assignments.

Please note: <u>this link is not your assignment</u> but for your personal use, to allow you to check that you have not omitted any citations etc. Links for the assignment area for your year are listed in the 'Assignments' section of the 'General Information' course.

The turnaround time between upload of the essay and receiving your report is normally within 1 working day.

Once you have uploaded your file, you will see a small gear-wheel icon beside the file. Once Urkund has generated a report, it wil turn into a small coloured box with a percentage number. The report can be viewed by clicking on the box.

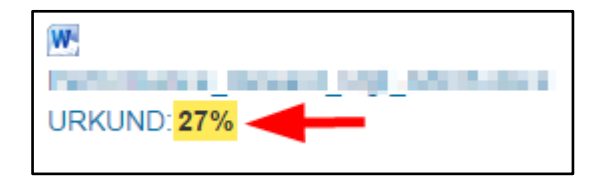

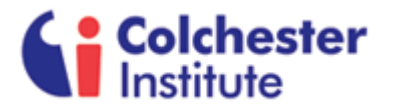

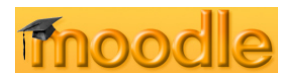

For each part of the essay where unoriginal text has been found, an orange band will appear, running down the left hand side of the text. Click on it to see the source of your unoriginal text.

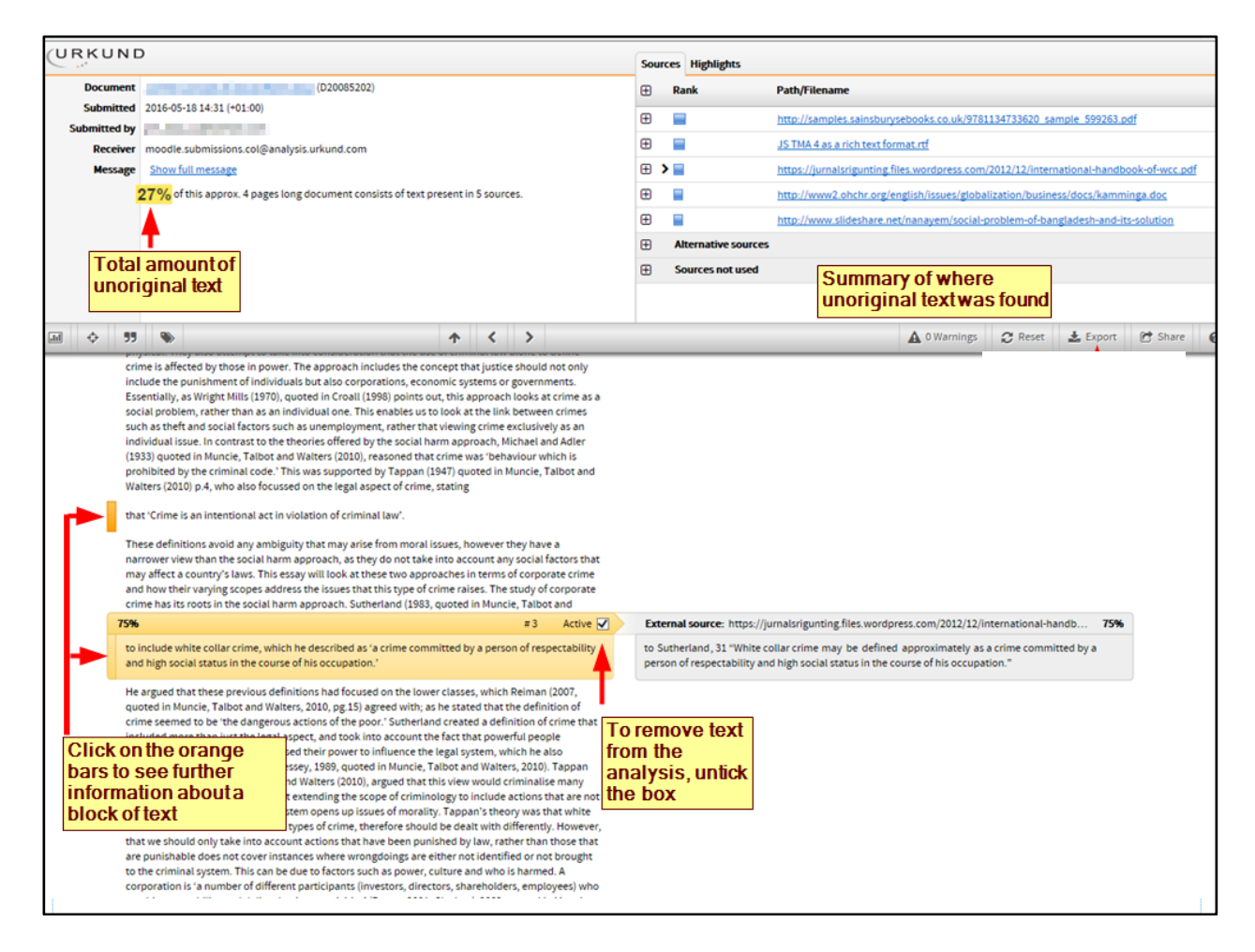

There is no right or wrong percentage of unoriginal text, and Urkund provides no guide as to the quality of your essay. Urkund simply provides an at-a-glance view of all areas of your essay where there is unoriginal text, which must be properly attributed and referenced, as per guidance from your teacher.